### **YCTAHOBKA AVAYA AURA CC ELITE MULTICHANNEL DESKTOP**

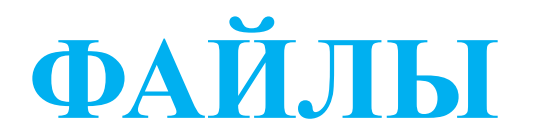

#### В папке ТЕМР 3 файла:

- Образ диска (Основная установочная программа Desktop)
- Microsoft .NET Framework 4.5.2 (Offline Installer)
- Microsoft Visual C++ 2008 Service Pack 1 Redistributable Package MFC Security Update
- Дополнительная папка с версиями Microsoft Visual C++ 2008 Service Pack 1 Redistributable Package MFC Security Update, если не подойдет текущая

### УСТАНОВКА КОМПОНЕНТОВ

| Файл Главная Под                       | елиться Вид                              | Управление                               |                                      |                                     |                                     |                                                                                                    |                                                                                                    |                  |
|----------------------------------------|------------------------------------------|------------------------------------------|--------------------------------------|-------------------------------------|-------------------------------------|----------------------------------------------------------------------------------------------------|----------------------------------------------------------------------------------------------------|------------------|
| Копировать Вставить Ск<br>Буфер обмена | резать<br>опировать путь<br>гавить ярлык | Переместить Копировать<br>в • Б • Упоряд | Удалить Переименовать                | Создать<br>Создать<br>папку<br>Созд | адать элемент 🔻<br>остой доступ 👻   | Свойства<br>Открыть •<br>•<br>•<br>•<br>•<br>•<br>•<br>•<br>•<br>•<br>•<br>•<br>•<br>•<br>•<br>•<br>•<br>•<br>• | <ul> <li>Выделить все</li> <li>Снять выделение</li> <li>Обратить выделени</li> <li>Выделить</li> </ul> | ие               |
| (←) → ↑ ↓ ↓ Ce                         | ть ► DANIYAR ►                           | ftp 🕨 Программы 🕨 А                      | vaya ▶ visual C++                    |                                     |                                     |                                                                                                    |                                                                                                    |                  |
| 🔆 Избранное                            | Имя                                      | ~                                        | Дата изменения                       | Тип                                 | Размер                              |                                                                                                    |                                                                                                    |                  |
| 📕 Загрузки                             | wcredist_x86                             | 5.exe                                    | 27.05.2017 11:26                     | Приложение                          | 4 375 K                             | Б                                                                                                    |                                                                                                    |                  |
| 🖳 Недавние места                       | 避 vcredist200                            | 5_x86.exe                                | 16.06.2017 18:45                     | Приложение                          | 2 624 K                             | Б                                                                                                    |                                                                                                    |                  |
| Рабочий стол                           | vcredist201                              | 0_x64.exe<br>0_x86.exe                   | 16.06.2017 18:45<br>16.06.2017 18:46 | 🖞 Установ                           | вка Microsoft \                     | -<br>Visual C++ 2008 Redi                                                                                       | stributable Package                                                                                    | - 🗆 🗙            |
| 🜏 Домашняя группа                      |                                          |                                          |                                      | Условия лице                        | нзии                                |                                                                                                    |                                                                                                    |                  |
| 🕎 Этот компьютер                       |                                          |                                          |                                      |                                     |                                     |                                                                                                    |                                                                                                    |                  |
| Видео                                  |                                          |                                          |                                      | C                                   |                                     |                                                                                                    |                                                                                                    |                  |
| Документы                              |                                          |                                          |                                      | лицензии. Пере                      | ед установкой про                   | граммного обеспечения нес                                                                                       | ния, описываемые в этих<br>бходимо принять эти усло                                                    | условиях<br>овия |
| Загрузки                               |                                          |                                          |                                      | лицензии.                           |                                     |                                                                                                    |                                                                                                    | ~                |
| изооражения                            |                                          |                                          |                                      | УСЛОВИЯ ЛИЦ                         | ЕНЗИИ НА ИСПОЛЬ                     |                                                                                                    | ОБЕСПЕЧЕНИЯ MICROSOF                                                                                   | T A              |
|                                        |                                          |                                          |                                      | MICROSOFT VIS                       | SUAL C++ 2008 RU                    | NTIME LIBRARIES (X86, IA64                                                                                      | AND X64), SERVICE PACK                                                                                 | 1                |
|                                        |                                          |                                          |                                      | ее аффилирова                       | анных лиц, в зави                   | симости от места вашего пр                                                                                      | оживания) и вами. Пожал                                                                                | уйста,           |
|                                        |                                          |                                          |                                      | прочтите их. (                      | Они применяются<br>оторых вы ее пол | к вышеуказаннои программ<br>учили (если они есть). Эти                                                          | условия распространяют                                                                                 | ая<br>ся также   |
| Погальный лиск                         |                                          |                                          |                                      | на любые                            |                                     |                                                                                                    |                                                                                                    |                  |
| Public (\192.168                       |                                          |                                          |                                      | • допол                             | лнения,                             |                                                                                                    |                                                                                                    | ~                |
| ftp (\\Aibek) (Z:)                     |                                          |                                          |                                      |                                     |                                     |                                                                                                    |                                                                                                    | Печать           |
| 🙀 Сеть                                 |                                          |                                          |                                      | Чтобы увидеть                       | <ul> <li>продолжение тен</li> </ul> | кста, нажмите клавишу Pag                                                                                       | e Down.                                                                                                |                  |
|                                        |                                          |                                          |                                      |                                     |                                     |                                                                                                    |                                                                                                    |                  |
| DANIYAR                                |                                          |                                          |                                      |                                     |                                     |                                                                                                    |                                                                                                    |                  |
| FTCL_AS001                             |                                          |                                          |                                      | ✓ Я прочита                         | л(а) и приниман                     | о условия лицензии.                                                                                             |                                                                                                    |                  |
| IN KTCL_AS002                          |                                          |                                          |                                      |                                     |                                     |                                                                                                    |                                                                                                    |                  |
| KTCL_AS003                             |                                          |                                          |                                      |                                     |                                     | < Наза,                                                                                                    | установить >                                                                                           | Отмена           |
| KTCL_AS004                             |                                          |                                          |                                      |                                     |                                     |                                                                                                    |                                                                                                    |                  |
| KTCL_AS005                             |                                          |                                          |                                      |                                     |                                     |                                                                                                    |                                                                                                    |                  |

# 2. Правой кнопкой мыши выбираем Приложение «setup», запуск от имени Администратора

| фер обмена      | Упорядочи                                                           | ть                                                       | Создать                                               |                          | От | крыть                     | Выделить                                                                               |                                                         |                                                    |
|-----------------|---------------------------------------------------------------------|----------------------------------------------------------|-------------------------------------------------------|--------------------------|----|---------------------------|----------------------------------------------------------------------------------------|---------------------------------------------------------|----------------------------------------------------|
|                 | й компьютер → DVD-дисковод (E:) EMC 6.5 →<br>Имя                    | Дата изменения                                           | Тип                                                   | Размер                   |    | Utili<br>P Avaj<br>C 0x04 | ties<br>ya Aura Call Center Elite Multichannel<br>09                                   | 30.06.2016 13:11<br>26.05.2016 0:16<br>23.03.2010 17:14 | Папка с файлам<br>Пакет установщ<br>Параметры конс |
| места<br>стол   | Avaya Aura Call Center Elite Multichannel<br>Documents<br>Utilities | 30.06.2016 13:09<br>30.06.2016 13:11<br>30.06.2016 13:11 | Папка с файлами<br>Папка с файлами<br>Папка с файлами |                          |    | Setu<br>Setu<br>Setu      | р<br>Открыть<br>Запуск от имени администратора                                         | 26.05.2016 0:16                                         | Параметры коно<br>Приложение<br>Іриложение         |
| группа          | 🐻 Avaya Aura Call Center Elite Multichannel<br>👔 0x0409             | 26.05.2016 0:16<br>23.03.2010 17:14<br>26.05 2016 0:16   | Пакет установщи<br>Параметры конф                     | 811 KE<br>22 KE          |    |                           | Исправление проблем с совмести<br>Закрепить на начальном экране                        | мостью                                                  | асширение при<br>ведения для ус<br>екстовый докуг  |
| њотер<br>Ты     | Setup     Instmsiw     setup                                        | 26.05.2016 0:16<br>26.05.2016 0:16                       | Приложение<br>Приложение                              | 1 780 KI<br>1 163 KI     | 5  | K K                       | Проверить на вирусы<br>Поместить на карантин                                           |                                                         | очечный рисун                                      |
| ения            | 🔌 ISSetup.dll<br>🗃 Autorun<br>📄 Readme                              | 26.05.2016 0:16<br>26.05.2016 0:16<br>25.05.2016 21:57   | Расширение при<br>Сведения для уст<br>Текстовый докум | 1 955 KE<br>1 KE<br>5 KE |    |                           | Добавить в архив<br>Добавить в архив "setup.rar"<br>Добавить в архив и отправить по е- | mail                                                    |                                                    |
| стол<br>яй дись | 😹 Setup                                                             | 25.05.2016 22:37                                         | Точечный рисунок                                      | 413 KI                   | 5  |                           | Добавить в архив "setup.rar" и отпр<br>Просканировать Malwarebytes Anti                | авить по e-mail<br>-Malware                             |                                                    |
|                 |                                                                     |                                                          |                                                       |                          |    |                           | Отправить<br>Копировать                                                                |                                                         | •                                                  |

#### 3. Открывается окно установки

| Frace System Server Dialog                   | AVAYA                           |
|----------------------------------------------|---------------------------------|
| Please enter the address of the Trace System | Server and its associated port. |
| Server: KTCL_A028                            |                                 |
| Port: 10400                                  |                                 |
|                                              |                                 |

4. В открывшемся окне в строке Server прописываем **192.168.11.55** 

**Port** оставляем без изменений. Нажимаем кнопку **Next**.

| TIGLE Jyst | eni Jerrei Dialog               | AV                                  | 4Y/ |
|------------|---------------------------------|-------------------------------------|-----|
| Please en  | er the address of the Trace Sys | tem Server and its associated port. |     |
| Server:    | 192.168.11.55                   |                                     | -   |
| Port:      | 10400                           |                                     |     |
|            |                                 |                                     |     |

# 5. В открывшемся окне выбираем **Desktop**

| Avaya Aura Call Center Elite<br>Selection | • Multichannel - | - Application | AV        | ауа  |
|-------------------------------------------|------------------|---------------|-----------|------|
| Please select one of the follo            | wing:            |               |           |      |
| Desktop                                   |                  |               | Utilities |      |
| Server                                    |                  |               | Readme    |      |
| Developer                                 |                  |               |           |      |
|                                           |                  |               |           |      |
| tallShield                                |                  |               |           |      |
|                                           |                  |               | < Back    | Exit |

#### 6. Выбираем CC Elite Multichannel Desktop

| Avaya Aura Cal<br>Selection | l Center Elite Multichannel - Application                              | AVAYA       |
|-----------------------------|------------------------------------------------------------------------|-------------|
| Please select o             | ne of the following:                                                   |             |
| <b>5</b>                    | CC Elite Multichannel<br>Desktop<br>CC Elite Multichannel<br>Reporting | Media Proxy |
| tallShield                  |                                                                        | < Back Exit |

## 7. В открывшемся окне установщика принимаем Лицензию, нажимаем Next

| License Agreement<br>Please read the following license a                                                                                                    | agreement carefully.                                                                                                    | AVAYA                                                                                                    | 4 |
|----------------------------------------------------------------------------------------------------|----------------------------------------------------------------------------------------------------|----------------------------------------------------------------------------------------------------|---|
| AVAYA GLOBA                                                                                                    | AL SOFTWARE LICENSE TE                                                                                                    | RMS                                                                                                    | ~ |
| GOVERNS THE USE OF AVA<br>PARTY PROPRIETARY SOFTW<br>CAREFULLY, IN THEIR ENTIRI<br>USING THE AVAYA SOFTW.<br>DOWNLOADING OR USING<br>OTHERS TO DO SO, YOU, ON T<br>WHOM YOU ARE INSTALLING<br>(HEREINAFTER REFERRED TO<br>USER) AGREE TO THESE TER | YA'S PROPRIETARY SOFT<br>ARE READ THESE SOFTWARE<br>ETY, BEFORE INSTALLING,<br>ARE (AS DEFINED BELOW<br>THE AVAYA SOFTWARE,<br>SEHALF OF YOURSELF AND<br>G, DOWNLOADING OR USIN<br>D INTERCHANGEABLY AS<br>MS AND CONDITIONS AND | WARE AND THIRD-<br>ARE LICENSE TERMS<br>DOWNLOADING OR<br>(). BY INSTALLING,<br>OR AUTHORIZING<br>OR AUTHORIZING<br>THE ENTITY FROM<br>NG THE SOFTWARE<br>"YOU" AND "END<br>CREATE A BINDING | ~ |
| I accept the terms in the license ag                                                                                                    | greement                                                                                                    | Print                                                                                                    |   |
| $\bigcirc$ I do not accept the terms in the lic                                                                                                    | ense agreement                                                                                                    |                                                                                                    |   |

| ровать Вставить                        | аплык 📴 Копировать в 👻 🛒 Переименовать Созда |
|----------------------------------------|----------------------------------------------|
| Avaya Aura Call                        | Center Elite Multichannel 💌 🔤                |
| dit Data                               |                                              |
| Enter requested data                   |                                              |
| Application Name:                      | CC Elite Multichannel Desktop                |
|                                        |                                              |
| Port Number:                           | 29091                                        |
| Port Number:<br>Configuration Filters: | 29091<br>User=                               |

| 9. Убир<br>Aura C<br>INI file<br>«Serve<br>192.16<br>изменен | аем галочку с п<br>Call Center Elit<br>for configurat<br><b>r Name or IP</b><br>8.11.55. Все ост<br>ний. Нажимаем               | ункта «Use default Avaya<br>e Multichannel Desktop<br>ion information». В строке<br>Address» прописываем<br>гальное оставляем без<br>Next       |
|--------------------------------------------------------------|----------------------------------------------------------------------------------------------------|----------------------------------------------------------------------------------------------------|
|                                                              | B Avava Aura Call C                                                                                                    | enter Elite Multichannel                                                                                                    |
|                                                              | Edit Data<br>Enter requested data                                                                                               | AVAYA                                                                                                    |
|                                                              | Please enter the command line inform<br>Desktop shortcuts will use to connec<br>Use default Avaya Aura Call Cent<br>information | nation Avaya Aura Call Center Elite Multichannel<br>t to the Configuration Server.<br>ter Elite Multichannel Desktop INI file for configuration |
|                                                              | Application Name:                                                                                                    | CC Elite Multichannel Desktop                                                                                                    |
|                                                              | Server Name or IP Address:                                                                                                    | 192.168.11.55                                                                                                    |
| -                                                            | Port Number:                                                                                                    | 29091                                                                                                    |
|                                                              | Configuration Filters:                                                                                                    | User=                                                                                                    |
|                                                              | Make a secure connection with                                                                                                   | Machine Name= %%M<br>Configuration Server<br>< Back Next > Cancel                                                                               |
|                                                              |                                                                                                    |                                                                                                    |

#### 10. Ничего не меняем, нажимаем далее

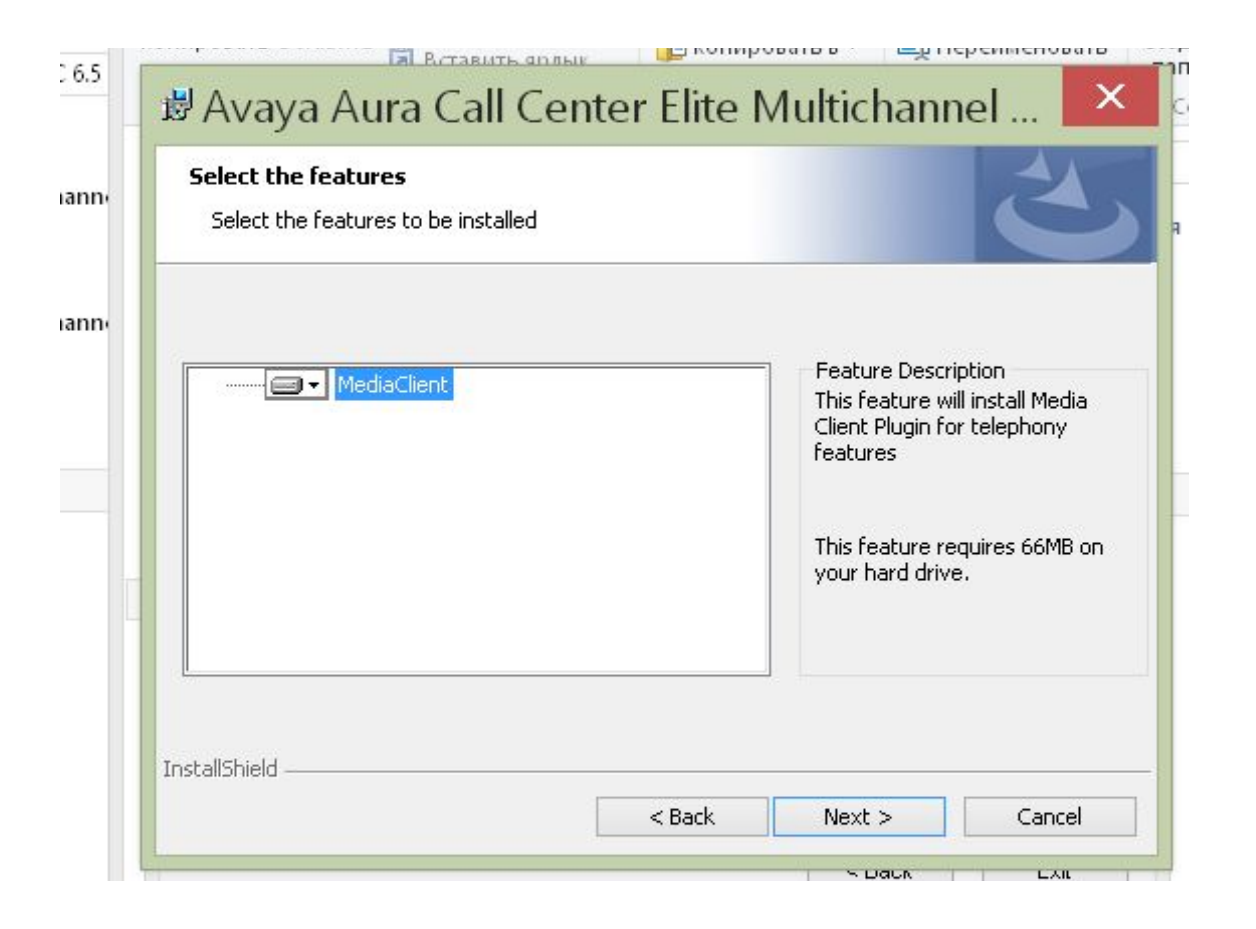

#### 11. Открывается окно деталей

| Alias Entry For Database<br>Enter the Alias details for Data | base | 2 |
|--------------------------------------------------------------|------|---|
| Use default port for Datab                                   | ise  |   |
| Database Hostname:                                           |      |   |
| Database IP Address:                                         |      |   |
| Database Port Number: 🛛 🗍                                    |      |   |
| tallShield                                                   |      |   |

12. Убираем галочку с пункта «Use default port for Database». В строке **«Database IP Address»** прописываем **192.168.11.57.** Все остальное оставляем без изменений. Нажимаем Next

| Alias Entry For Dal | tabase              |
|---------------------|---------------------|
| Enter the Alias det | ails for Database   |
| Use derault por     | t for Database      |
| Database Hostnar    | me:                 |
| Database IP Addr    | ress: 192.168.11.57 |
| Database Port Nu    | mber:               |
|                     |                     |

# 13. Оставляем без изменений, нажимаем Next

| Avaya Aura Call Center Elite Multichannel Desktop shortcut will be added to the<br>top by default.<br>nclude the Avaya Aura Call Center Elite Multichannel Desktop shortcut on the desktop |   |
|----------------------------------------------------------------------------------------------------|---|
| nclude the Avaya Aura Call Center Elite Multichannel Desktop shortcut on the desktop                                                                                                    |   |
|                                                                                                    | 2 |
| p will install Avaya Aura Call Center Elite Multichannel Desktop in the following folder.                                                                                                  | _ |
| nstall to this folder, click Next. To install to a different folder, click Browse and select<br>her folder.                                                                                |   |
| stination Folder                                                                                                    |   |
| \Program Files (x86)\Avaya\ Browse                                                                                                    |   |

# 14. Оставляем без изменений, нажимаем Install

| hoose Destination Location and s<br>Select folders where setup will install f                                                 | Shortcut Option<br>iles                                | AVAy                                                           |
|----------------------------------------------------------------------------------------------------|--------------------------------------------------------|----------------------------------------------------------------|
| The Avaya Aura Call Center Elite Mult<br>desktop by default.                                                                  | ichannel Desktop short(                                | ut will be added to the                                        |
| Include the Avaya Aura Call Cente                                                                                             | er Elite Multichannel Des                              | ktop shortcut on the desktop                                   |
|                                                                                                    |                                                        |                                                                |
| Setup will install Avaya Aura Call Cent                                                                                       | er Elite Multichannel De                               | sktop in the following folder.                                 |
| Setup will install Avaya Aura Call Cent<br>To install to this folder, click Next. To i<br>another folder.                     | er Elite Multichannel De<br>install to a different fol | sktop in the following folder.<br>der, click Browse and select |
| Setup will install Avaya Aura Call Cent<br>To install to this folder, click Next. To<br>another folder.<br>Destination Folder | er Elite Multichannel De<br>install to a different fol | sktop in the following folder.<br>der, click Browse and select |

15. Запускается процесс установки. После него необходимо просто закрыть установщик. Программа появится на рабочем столе.

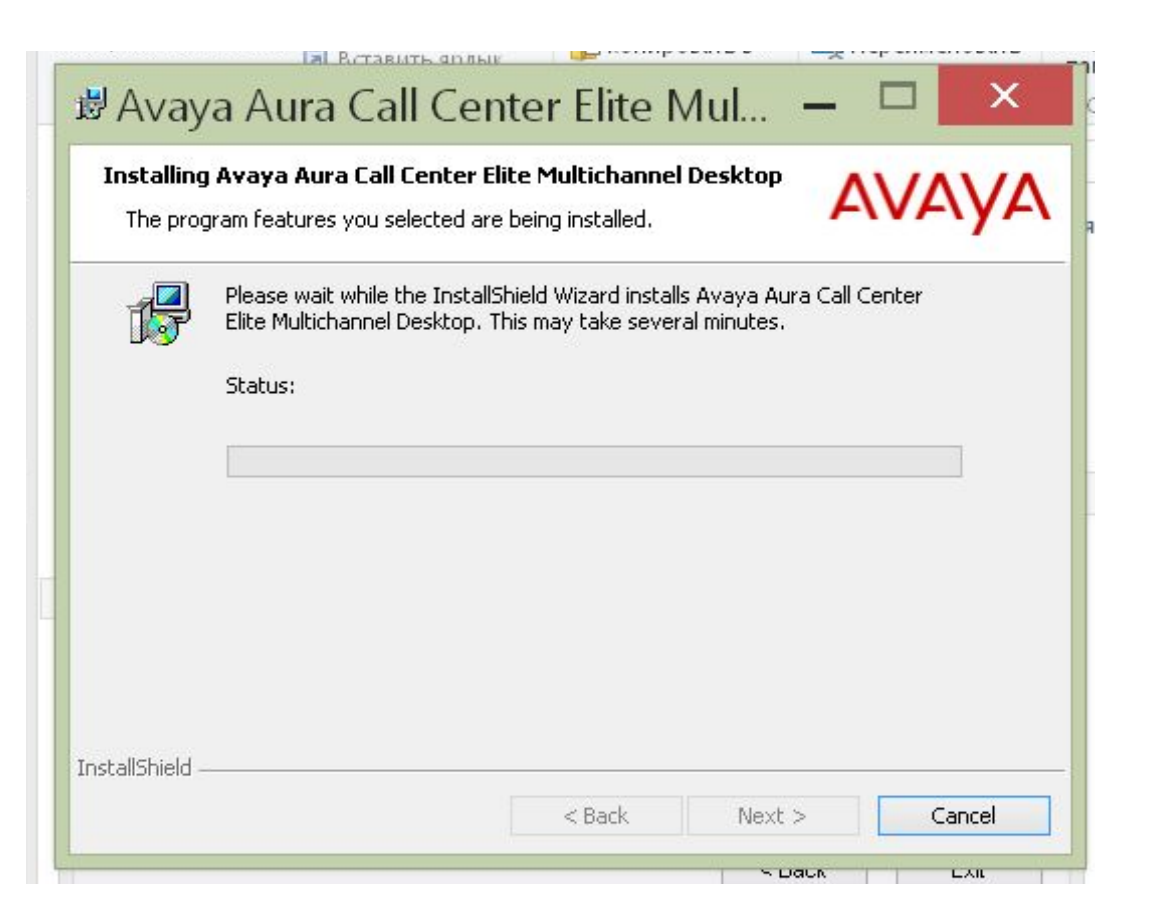

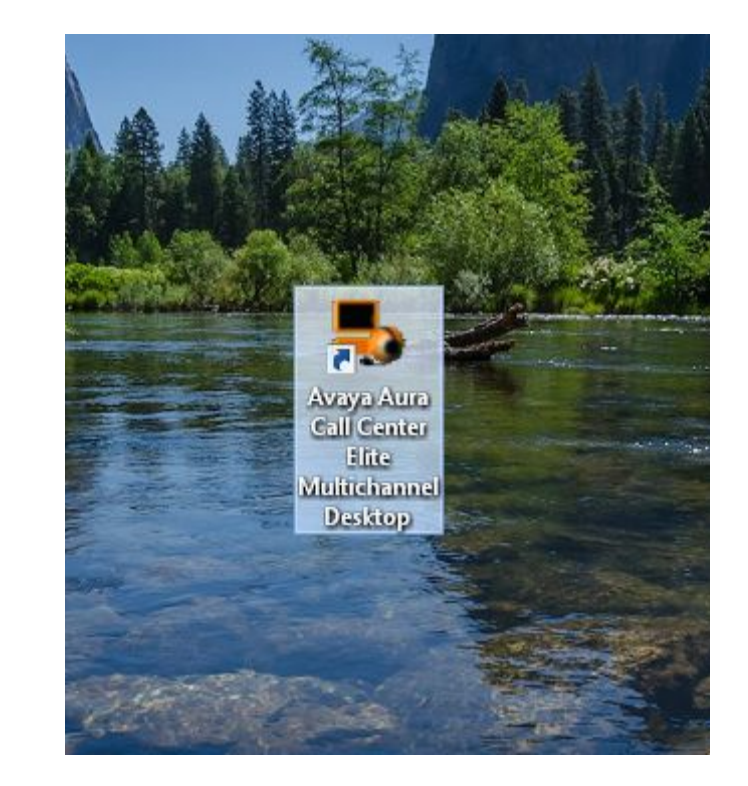

### Закинуть Plagin в файл Avaya

|                                                                                                    | 业   _2 _⊾ =         |                                                |                                 |                          |                               |                       | CC Elite Mu  | ltichannel                      | Desktop                                                                               |
|----------------------------------------------------------------------------------------------------|---------------------|------------------------------------------------|---------------------------------|--------------------------|-------------------------------|-----------------------|--------------|---------------------------------|---------------------------------------------------------------------------------------|
| B   D B ≠   KTCLPlugin                                                                                                    | Файл Главная По     | делиться Вид                                   |                                 |                          |                               |                       |              |                                 |                                                                                       |
| Сайо<br>Колировать Вставить ярлык<br>Буфер обмена<br>Буфер обмена<br>Буфер обм | Копировать Вставить | вырезать<br>Скопировать путь<br>Вставить ярлык | Переместить Копировать<br>В* В* | Удалить Переименовать    | Создать :<br>Создать<br>папку | элемент 🔻<br>доступ 👻 | Свойства     | Открыть -<br>Изменить<br>Журнал | <ul> <li>Выделить все</li> <li>Снять выделение</li> <li>Обратить выделение</li> </ul> |
| 🛞 🔄 🔻 🚹 > Сеть > KTCL_AS255 > ftp > Программы > Avaya > KTCLPlugin > KTCLPlugin                                                                                                    | Буфер обме          | на                                             | Упорядо                         | чить                     | Создать                       |                       | Откј         | ыть                             | Выделить                                                                              |
| 📜 КТСL_AS041 ^ Имя ^ Дата изменения Тип Размер                                                                                                    |                     |                                                | · · · · · · ·                   | F1 ( 00) 1               | A                             | 11.12.1               |              | 00 FIN                          | M 12 10 11                                                                            |
| ₩ KTCL_AS043                                                                                                    | 💽 🤿 👻 T 🌗 🖡         | тот компьютер 🕨 Л                              | Токальный диск (С:)<br>▶ Pro    | gram Files (x86) 🕨 Avaya | I ► Avaya Aura CC Elite       | e Multichan           | nel 🕨 Deskto | p ► CC Elite                    | Multichannel Desktop 🕨                                                                |
| それにCLASM5         CLASM5                                                                                                    | ^                   | Имя                                            | · •                             | Дата изменения           | Тип                           | Размер                |              |                                 |                                                                                       |
| KTCLAS045 SLOWEDFOWSER.all 7-ZIp                                                                                                    | 💶 Этот компьютер    |                                                |                                 |                          |                               | 245524025             |              |                                 |                                                                                       |
| KTCL_AS052 CRC SHA                                                                                                    | Вилео               | 📕 Custom Lang                                  | guages                          | 19.06.2017 17:29         | Папка с файлами               |                       |              |                                 |                                                                                       |
| KICL_A0055     KICL_A0055     KICL_A0055     KICL_A0055     KICL_A0055     KICL_A0055     KICL_A005     KICL_A005     KICL_                                                                                                    | Бидео               | 📕 de                                           |                                 | 19.06.2017 17:29         | Папка с файлами               |                       |              |                                 |                                                                                       |
| KTCLAS059                                                                                                    | Документы           | Dict                                           |                                 | 19.06.2017 17:29         | Папка с файлами               |                       |              |                                 |                                                                                       |
| на ктос. Добовить в архив «КТСLPlugin.rar" и отправить по е-mail                                                                                                    | 📕 Загрузки          | en 🔒                                           |                                 | 19.06.2017 17:29         | Папка с файлами               |                       |              |                                 |                                                                                       |
| Гентисського<br>Прожит с помощью Nero 2017 →                                                                                                    | 🚊 Изображения       | es-CO                                          |                                 | 19.06.2017 17:29         | Папка с файлами               |                       |              |                                 |                                                                                       |
| KTCL_AS064 Ornpasure >                                                                                                    | 🚺 Музыка            | 1 CS CC                                        |                                 | 10.06.2017 17:20         | Папка с файлами               |                       |              |                                 |                                                                                       |
| KTCL_AS065 Bujpesate                                                                                                    | 膧 Рабочий стол      |                                                |                                 | 10.06.2017 17.29         |                               |                       |              |                                 |                                                                                       |
| KONAPOERTE                                                                                                    | 🏭 Локальный диск    | нер                                            |                                 | 19.00.2017 17:29         | Папка с фаилами               |                       |              |                                 |                                                                                       |
| KTCLAS211 Cosars apains<br>Yaanur                                                                                                    | Зарезервирован      | Ji it                                          |                                 | 19.06.2017 17:29         | Папка с файлами               |                       |              |                                 |                                                                                       |
| рекиссаяза<br>Киссаяза<br>Каранананананананананананананананананана                                                                                                    |                     | 🍌 ja                                           |                                 | 19.06.2017 17:29         | Вид                           |                       | - F          |                                 |                                                                                       |
| ПКТСLA5217 Свойства                                                                                                    |                     | 🍌 ko                                           |                                 | 19.06.2017 17:29         | Сортировка                    |                       | •            |                                 |                                                                                       |
| KTCLAS218                                                                                                    | Public (\\192.168.  | platforms                                      |                                 | 19.06.2017 17:30         | Группировка                   |                       |              |                                 |                                                                                       |
| ₩ KTCL AS220                                                                                                    | ftp (\\Aibek) (Z:)  | pt-BR                                          |                                 | 19.06.2017 17:29         | Ofurnum                       |                       |              |                                 |                                                                                       |
| ₩ KTCL_A5223                                                                                                    | 100                 | <b>n</b>                                       |                                 | 19.06.2017 17:29         | Обновить                      |                       |              |                                 |                                                                                       |
| r KTCLAS225                                                                                                    | 🗣 Сеть              | a waveFiler                                    |                                 | 10.06.2017.17.20         | Настроить папку               |                       |              |                                 |                                                                                       |
| ™ KTCL_AS220                                                                                                    | ADMIN               | VML Course 7                                   | r                               | 10.06.2017 17.30         | -                             |                       |              |                                 |                                                                                       |
| ₩ KTCLAS231                                                                                                    | KTCL_AS001          | AIVIL Server I                                 | lest                            | 19.00.2017 17:29         | Вставить                      |                       |              |                                 |                                                                                       |
| N KTCL AS235                                                                                                    | KTCL AS002          | J zh-CHS                                       |                                 | 19.06.2017 17:29         | Вставить ярлык                |                       |              |                                 |                                                                                       |
|                                                                                                    | KTCL AS003          | ActiproSoftw                                   | vare.Shared.Net20.dll           | 25.05.2016 21:37         | Графические характ            | еристики              |              |                                 |                                                                                       |
| I≣ KTCL_AS238                                                                                                    |                     | S ActiproSoftw                                 | vare.UIStudio.Dock.Net20.dll    | 25.05.2016 21:38         |                               |                       |              |                                 |                                                                                       |
| ₩ KTCLAS240                                                                                                    |                     | ActiproSoftw                                   | vare.UIStudio.NavigationBar.    | 25.05.2016 21:38         | Параметры графика             | и                     |              |                                 |                                                                                       |
|                                                                                                    | RTCL_AS005          | ActiproSoftw                                   | vare.WinUICore.Net20.dll        | 25.05.2016 21:37         | Поделиться                    |                       | •            |                                 |                                                                                       |
| KTCL_AS247                                                                                                    | RTCL_AS007          | ASAdvance                                      | VorkCode.dll                    | 25.05.2016 23:06         | Создать                       |                       | E.           |                                 |                                                                                       |
| KTCL-COMMERC                                                                                                    | KTCL_AS010          | ASAlarmsCo                                     | mmonLibrary.dll                 | 25.05.2016 22:50         | Cartona                       |                       |              |                                 |                                                                                       |
| ML DC.6<br>Proteinarrow 7 Burlington 7 stream St 7 M5                                                                                                    | IN KTCL_AS011       | ASAMDClien                                     | nt.dll                          | 25.05.2016 22:50         | Своиства                      | n <del>1</del> -0     |              |                                 |                                                                                       |
|                                                                                                    | KTCL_AS013          | ASAMSCom                                       | mon.dll                         | 25.05.2016 22:50         | Расцирение при                | 58 k                  | (5           |                                 |                                                                                       |
|                                                                                                    | NTCL_AS014          |                                                | mon XMI                         | 25 05 2016 22:50         | Файл "XMI "                   | 126 k                 | (5           |                                 |                                                                                       |
|                                                                                                    | KTCL_AS015          |                                                |                                 | 25.05.2016.22.06         |                               | 124 4                 | (E           |                                 |                                                                                       |
|                                                                                                    | KTCL_AS019          | S ASAUto lextP                                 | Plugin.dll                      | 25.05.2010 23:00         | Расширение при                | 124 K                 |              |                                 |                                                                                       |
|                                                                                                    | KTCL_AS021          | SCalculator                                    | rPlugin.dll                     | 25.05.2016 23:08         | Расширение при                | 46 K                  | СБ           |                                 |                                                                                       |
|                                                                                                    | KTCL AS023          | ASConfigura                                    | ition.dll                       | 25.05.2016 22:43         | Расширение при                | 24 k                  | СБ           |                                 |                                                                                       |
|                                                                                                    |                     | SConnectio                                     | onMaintainer.dll                | 25.05.2016 22:50         | Расширение при                | 24 K                  | б            |                                 |                                                                                       |
|                                                                                                    |                     | SContactM                                      | lanagementPlugin.dll            | 25.05.2016 23:02         | Расширение при                | 46 k                  | б            |                                 |                                                                                       |

### Host переписать

Открыть блокнот от имени администратора. Открыть блокнот по *C:\Windows\System32\drivers\etc\hosts*. Вставить в блокнот *192.168.11.57 gvaya-emc-db.ktcl.kz* Дальше нажать сохранить.

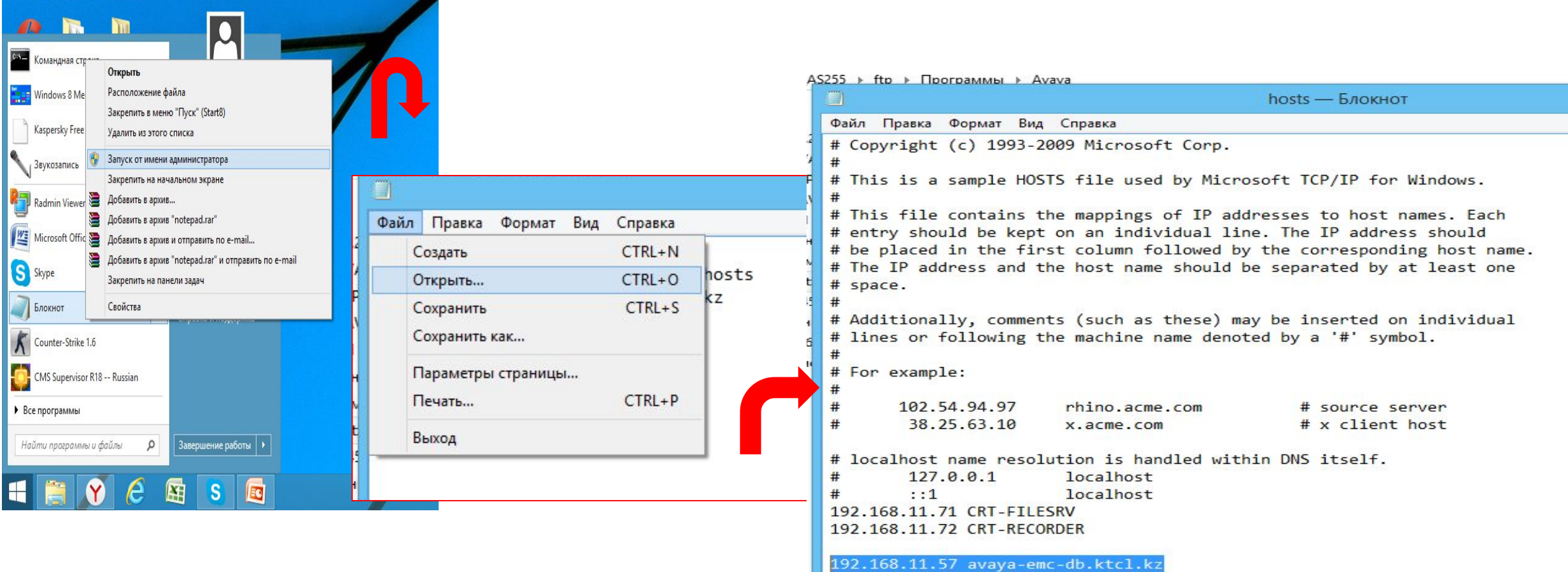